# 繳稅GO 行動支付繳稅及流程

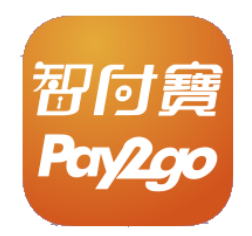

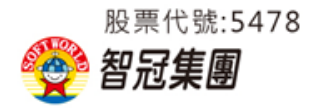

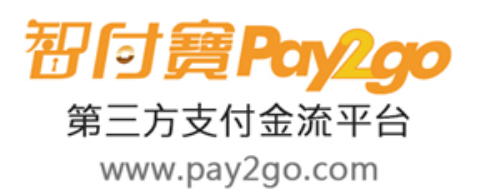

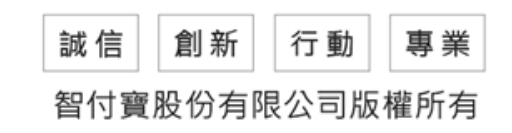

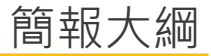

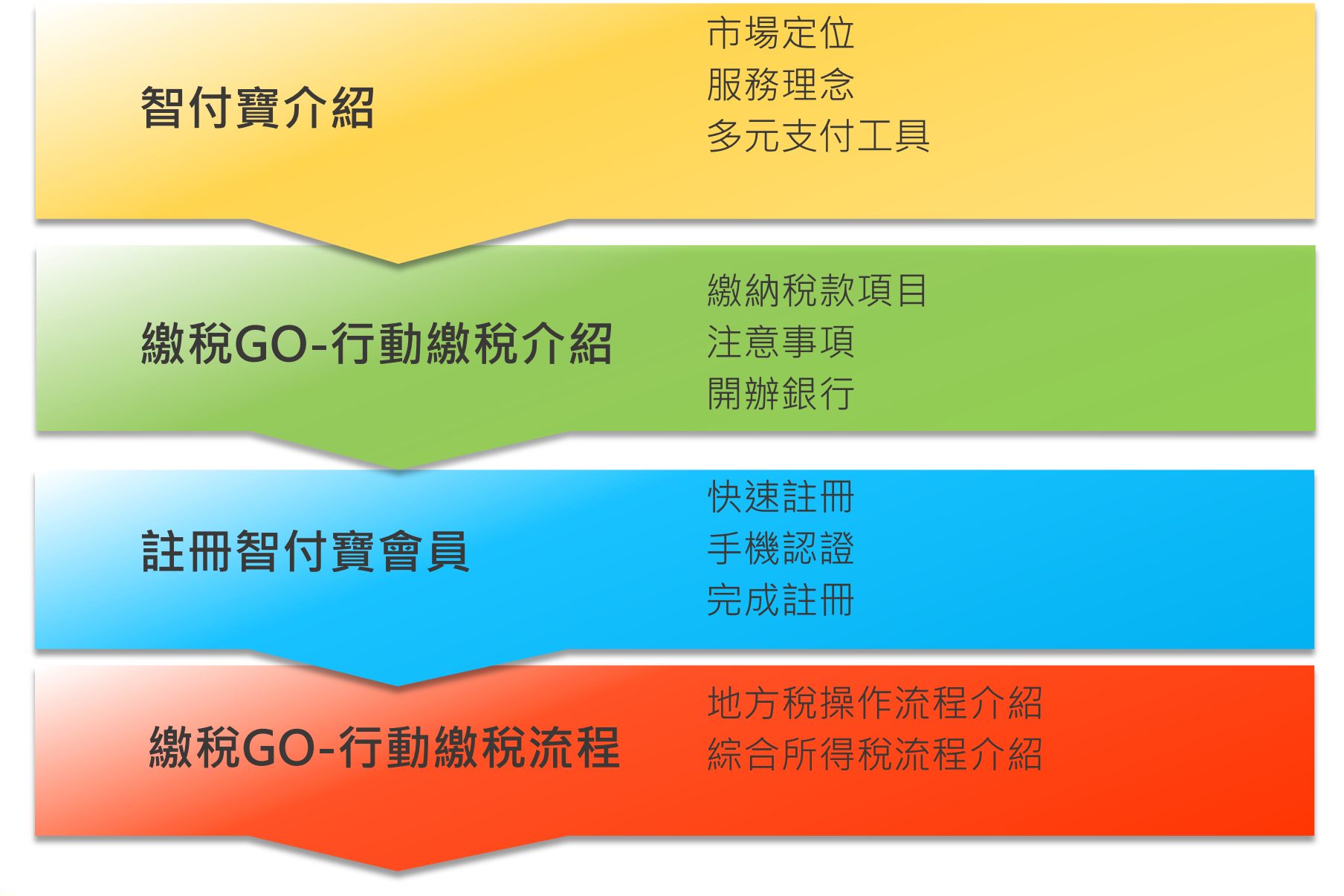

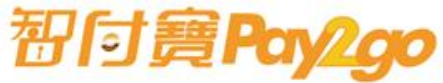

### 智付寶介紹

智慧服務・安心支付

#### 智付寶介紹 市場定位

習付寶**Pay2ao** 

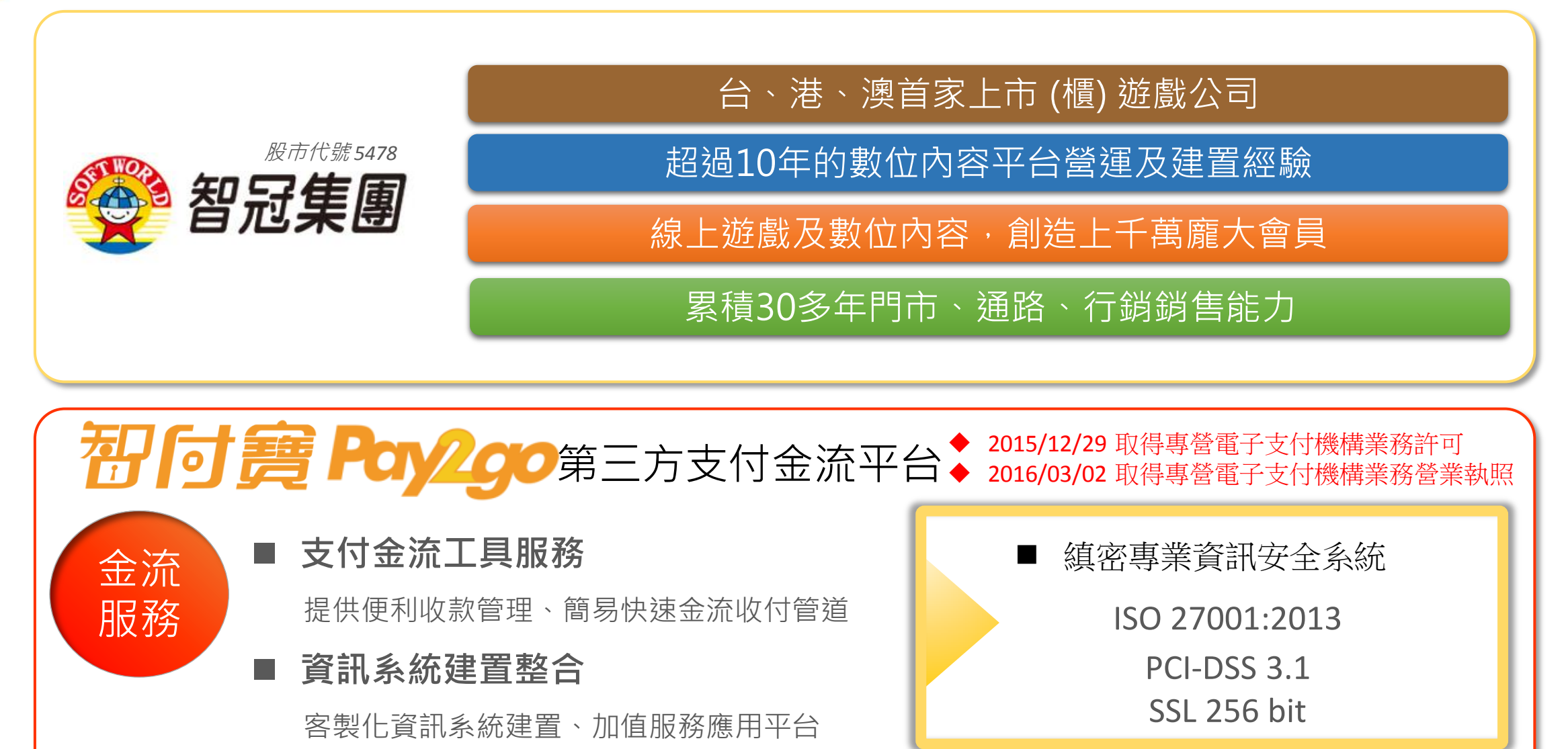

智付寶介紹 經營理念

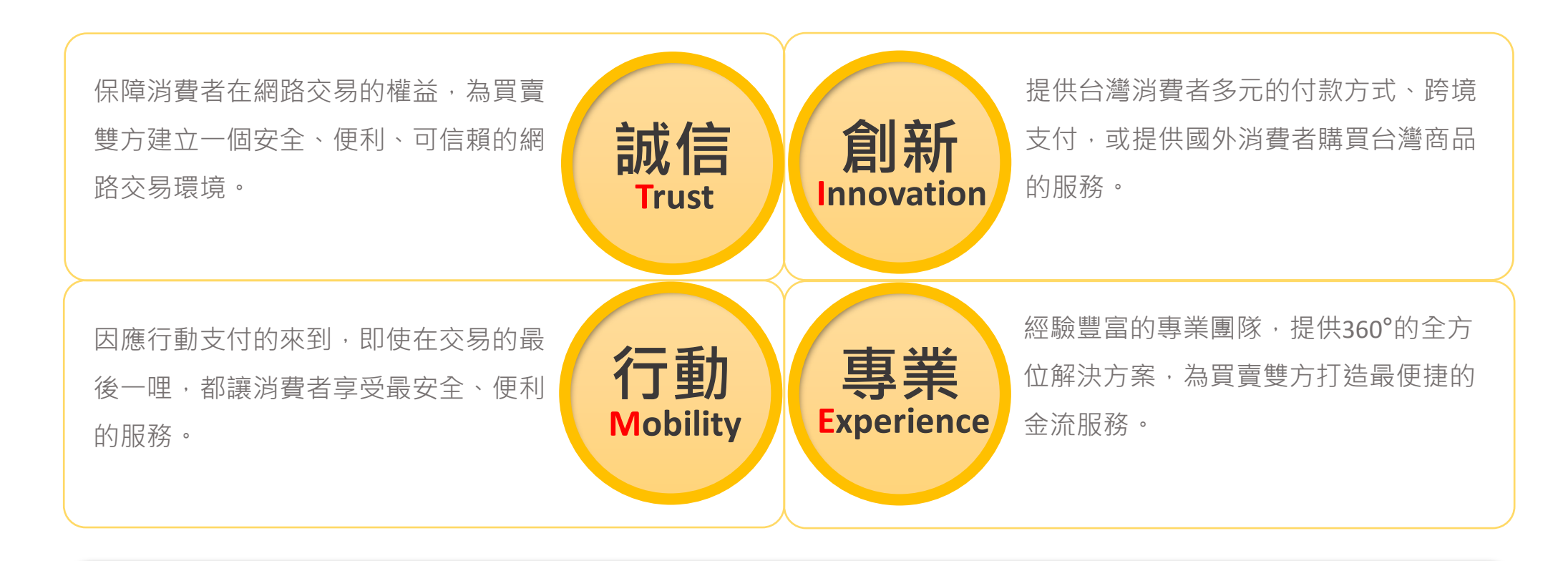

## T·I·M·E=時間就是金錢

### 全方位收付款夥伴

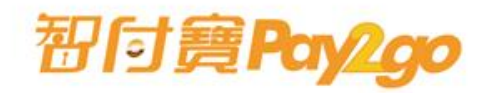

智付寶介紹 多元支付工具

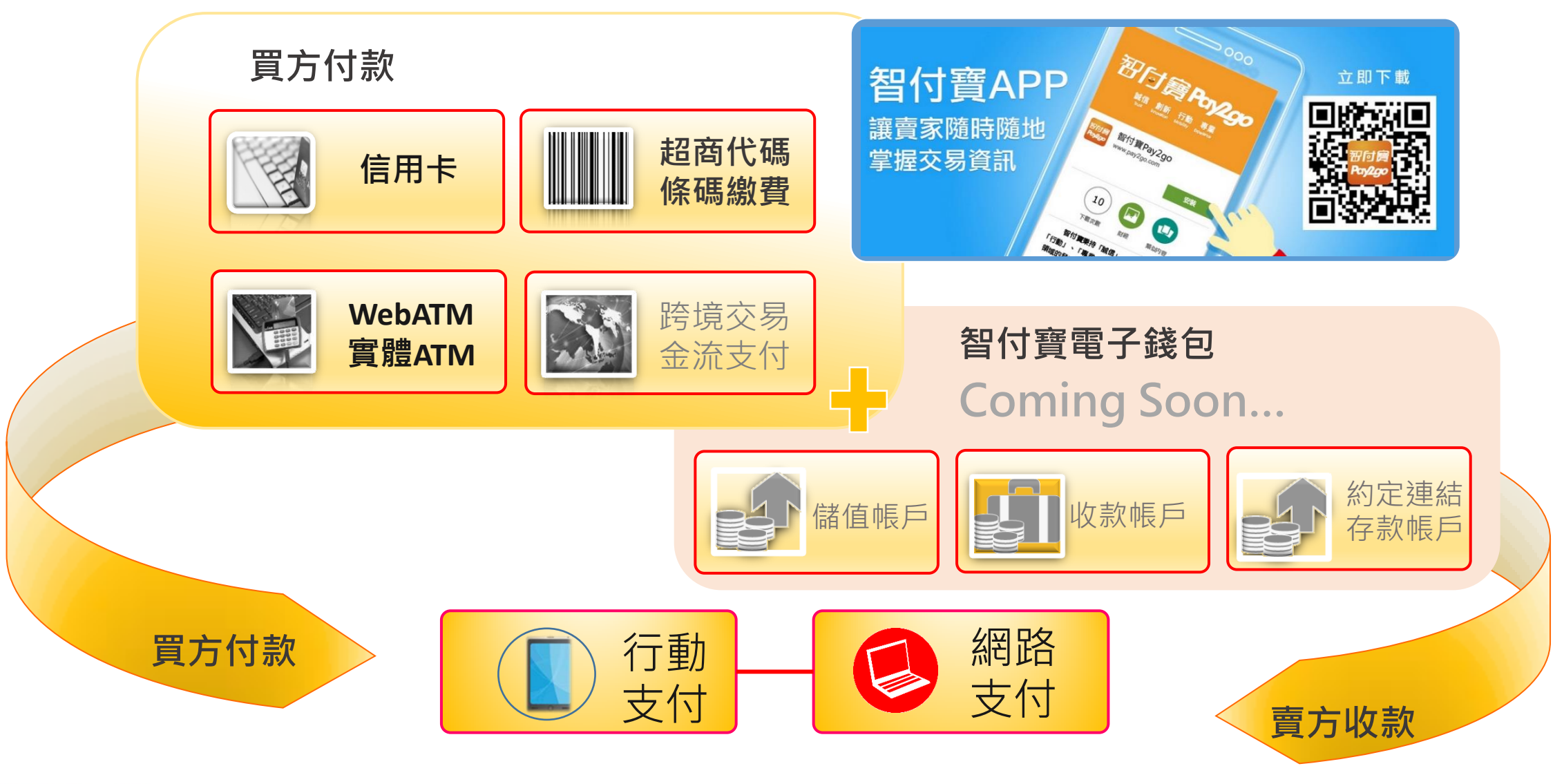

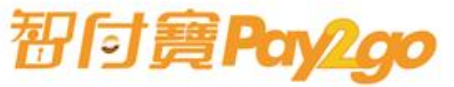

### 繳稅GO-行動繳稅介紹

智慧服務・安心支付

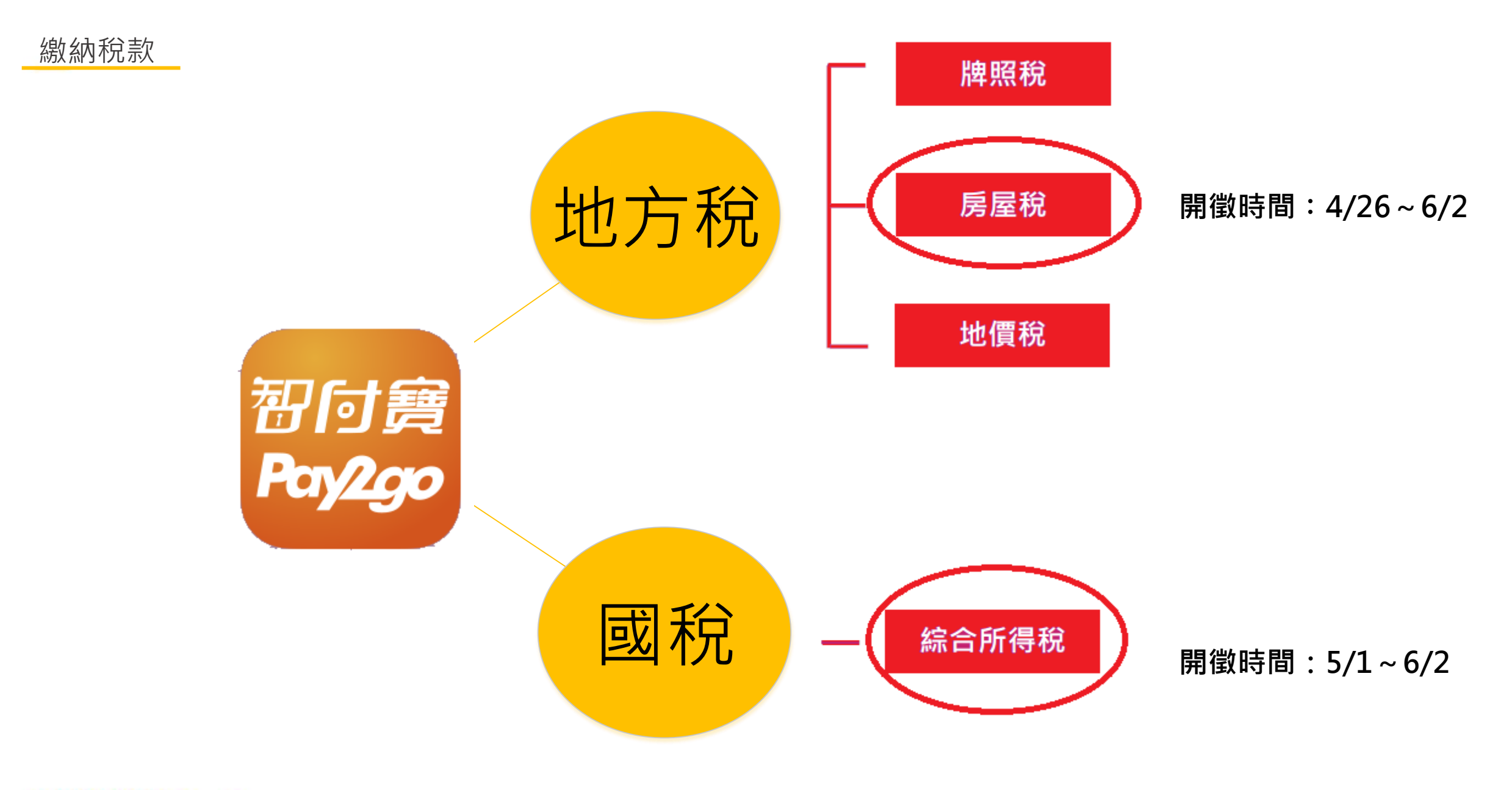

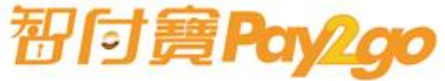

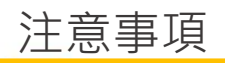

| 智付寶-繳稅GO | 支付工具 |       | 手續費    |       |
|----------|------|-------|--------|-------|
|          | 信用卡  | 活期性帳戶 | 信用卡    | 活期性帳戶 |
| 牌照稅      | V    | V     | 需洽發卡銀行 | 免手續費  |
| 房屋稅      | V    | V     |        | 免手續費  |
| 地價稅      | V    | V     |        | 免手續費  |
| 綜合所得稅    | V    | Х     |        | X     |
|          |      |       |        |       |

| 稅目               | (使用信用卡繳納是否可取消授權)說明                      |  |  |  |
|------------------|-----------------------------------------|--|--|--|
| 地方税(牌照税、房屋税、地價税) | 每一銷帳編號僅限授權成功一次;授權成功後即完成繳稅程序,不得取消或<br>更正 |  |  |  |
| 綜合所得稅            | 得於法定或依法展延申報截止日前洽原發卡機構取消授權               |  |  |  |

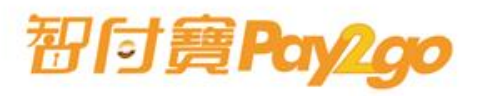

| 開辦銀行         | 繳稅GO<br>開辦銀行 | 支付工具   |                                         |  |  |
|--------------|--------------|--------|-----------------------------------------|--|--|
|              |              | 活期性帳戶  | 信用卡                                     |  |  |
|              | 合作金庫商業銀行     | V      | V                                       |  |  |
|              | 第一商業銀行       | V      | V                                       |  |  |
|              | 華南商業銀行       | V      | V                                       |  |  |
|              | 彰化商業銀行       | V      | V                                       |  |  |
|              | 上海銀行         | V      | V                                       |  |  |
|              | 國泰世華銀行       | V      | V                                       |  |  |
|              | 兆豐國際商業銀行     |        | V                                       |  |  |
|              | 渣打國際商業銀行     | V      | V                                       |  |  |
|              | 華泰商業銀行       | V      | V                                       |  |  |
|              | 臺灣新光商業銀行     | V      | V                                       |  |  |
|              | 陽信銀行         | V      | V                                       |  |  |
|              | 聯邦商業銀行       | V      | V                                       |  |  |
|              | 遠東商業銀行       | V      | V                                       |  |  |
|              | 永豐商業銀行       | V      | V                                       |  |  |
|              | 玉山商業銀行       | V      | V                                       |  |  |
|              | 凱基商業銀行       | V      | V                                       |  |  |
|              | 星展(台灣)商業銀行   | V      | V                                       |  |  |
|              | 台新國際商業銀行     | V      | V                                       |  |  |
|              | 日盛銀行         | V      | V                                       |  |  |
|              | 中國信託商業銀行     | V      | V                                       |  |  |
| <b>初付寶Pa</b> | Ago          | 智慧服務·安 | E心支付 Smart your wallet · Smart your pay |  |  |

### 註冊智付寶會員

智慧服務・安心支付

快速註冊

#### 註冊個人會員

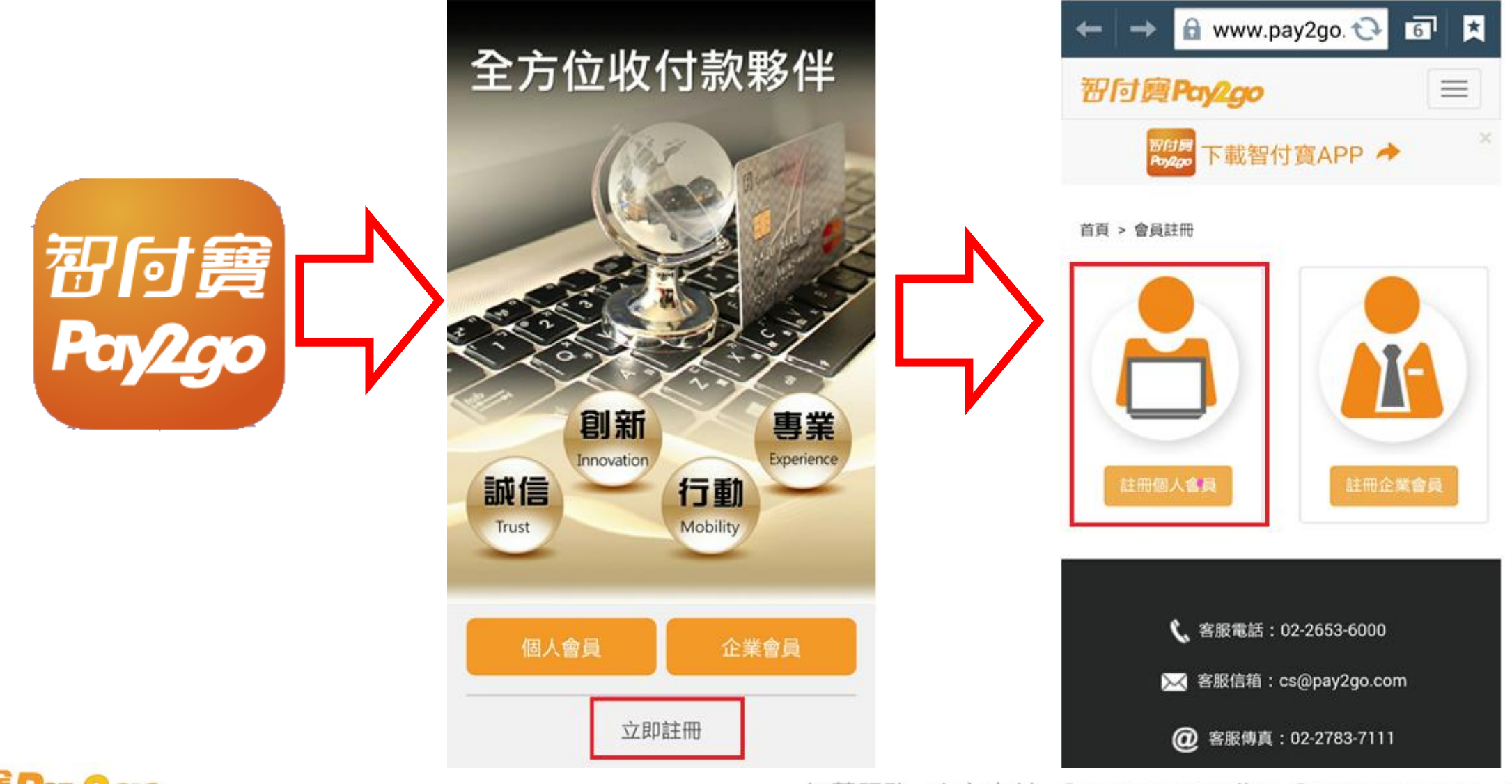

習付寶**Pay2go** 

#### 快速註冊 填寫註冊資料

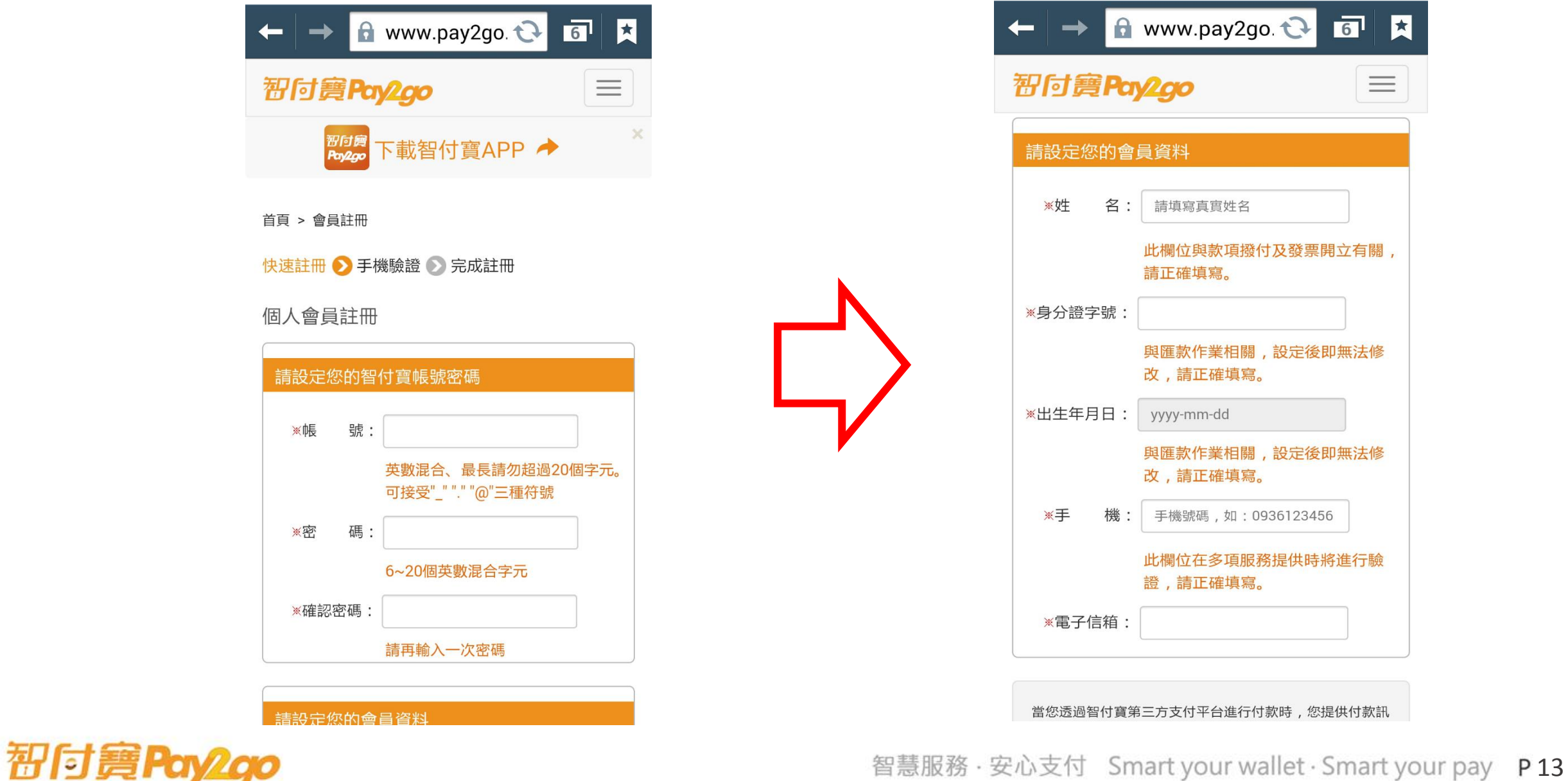

#### 快速註冊 同意隱私權聲明及會員服務條款

![](_page_13_Picture_1.jpeg)

當您透過智付寶第三方支付平台進行付款時,您提供付款訊 息的同時也代表您同意且了解智付寶所蒐集的所有個人資料 或其他資料,將依個人資料保護法及相關法令之規定,只 就其特定目的,做為承辦所提供服務之用,不會任意對其 他第三者揭露;本服務不會將其做為超出蒐集之特定目的以 外的用途,亦不會任意對其他第三者揭露。關於個人資料 及隱私權保護政策,請參閱智付寶『隱私權聲明』。

![](_page_13_Picture_3.jpeg)

![](_page_13_Picture_4.jpeg)

![](_page_13_Picture_5.jpeg)

#### 快速註冊 進行手機驗證後即完成註冊

| ← → 🔂 web.pay2go.c 🔂 💿 🗶             | ← → 🔒 www.pay2go. 😯 🖬 🗶                      |    |              |
|--------------------------------------|----------------------------------------------|----|--------------|
| <b>初向實Pay2go</b> 第三方支付金流平台           | 智付實Pay2go                                    |    |              |
|                                      | ₩DEB 下載智付寶APP → ×                            |    |              |
| 請進行手機認證                              | 訪進行手機認證                                      |    |              |
| 位於 https://web.pay2go.com 的<br>網頁表示: | 智付費將發送一組當訊認證碼至您所設定的手機號碼。<br>手機號碼: 0908895528 |    | r≐a -+; ±+ m |
| 簡訊已發送                                |                                              | _/ | 元成註冊         |
| 確定                                   | 簡訊驗證碼: (制品導換新任意輸入五集)<br>時期方式時期時方 0.4 : 39 m  | V  |              |
|                                      | · · · · · · · · · · · · · · · · · · ·        |    |              |
| 驗證有效時間還有 05:00                       |                                              |    |              |
| 砂                                    |                                              |    |              |
|                                      | ▲ ● ● ● ● ● ● ● ● ● ● ● ● ● ● ● ● ● ● ●      |    |              |
|                                      | ────────────────────────────────────         |    |              |

![](_page_14_Picture_2.jpeg)

### 繳稅GO-行動繳稅操作流程

智慧服務・安心支付

地方稅-房屋稅

#### 輸入帳號密碼後登入

#### 點選繳稅GO

![](_page_16_Figure_3.jpeg)

習付寶**Pay2go** 

#### 掃描稅單上的QR CODE

![](_page_17_Picture_1.jpeg)

#### 選擇欲繳納的稅款

![](_page_17_Picture_3.jpeg)

![](_page_17_Figure_4.jpeg)

初付寶Pay2go

#### 輸入繳款資料

![](_page_18_Figure_1.jpeg)

智慧服務 · 安心支付 Smart your wallet · Smart your pay P19

#### 地方稅-房屋稅

![](_page_18_Picture_4.jpeg)

地方稅-房屋稅

#### 請再次確認繳稅資料

活期性帳戶繳稅

請確認繳稅資料

銷帳編號:1000222233334444

繳納截止日:105年05月21日

身份證字號:H122638677

轉出銀行:012台北富邦銀行

轉出帳號: 5386383585383585

請再次檢核輸入資料是否正確,確認完畢後請按下「確

 $\bigcirc$ 

取消

Ū

繳款金額:54,321

期別代號:12345

識別碼:999999

0164

認」,送出資料。

¢

確認

🖬 🖓 💆

<

🗊 📶 97% 📧 11:57

#### 繳稅結果

![](_page_19_Figure_3.jpeg)

初付寶Pay2go

國稅-綜所稅

#### 輸入帳號密碼後登入

#### 點選繳稅GO

![](_page_20_Figure_3.jpeg)

![](_page_20_Picture_4.jpeg)

![](_page_21_Picture_0.jpeg)

![](_page_21_Figure_1.jpeg)

![](_page_21_Picture_2.jpeg)

選擇欲繳納的稅款

4 ÷.

先洽各發卡機構。

Ð

智付寶Pay2go

![](_page_22_Picture_0.jpeg)

![](_page_22_Picture_1.jpeg)

### 請輸入信用卡資料

![](_page_22_Figure_3.jpeg)

![](_page_23_Picture_0.jpeg)

![](_page_23_Figure_1.jpeg)

#### 請確認繳稅資料

![](_page_23_Picture_3.jpeg)

![](_page_23_Figure_4.jpeg)

![](_page_24_Picture_0.jpeg)

## Thank you for your attention.

智慧服務・安心支付